## From the front page of your SIS account: CLICK ON ACCOUNT INQUIRY

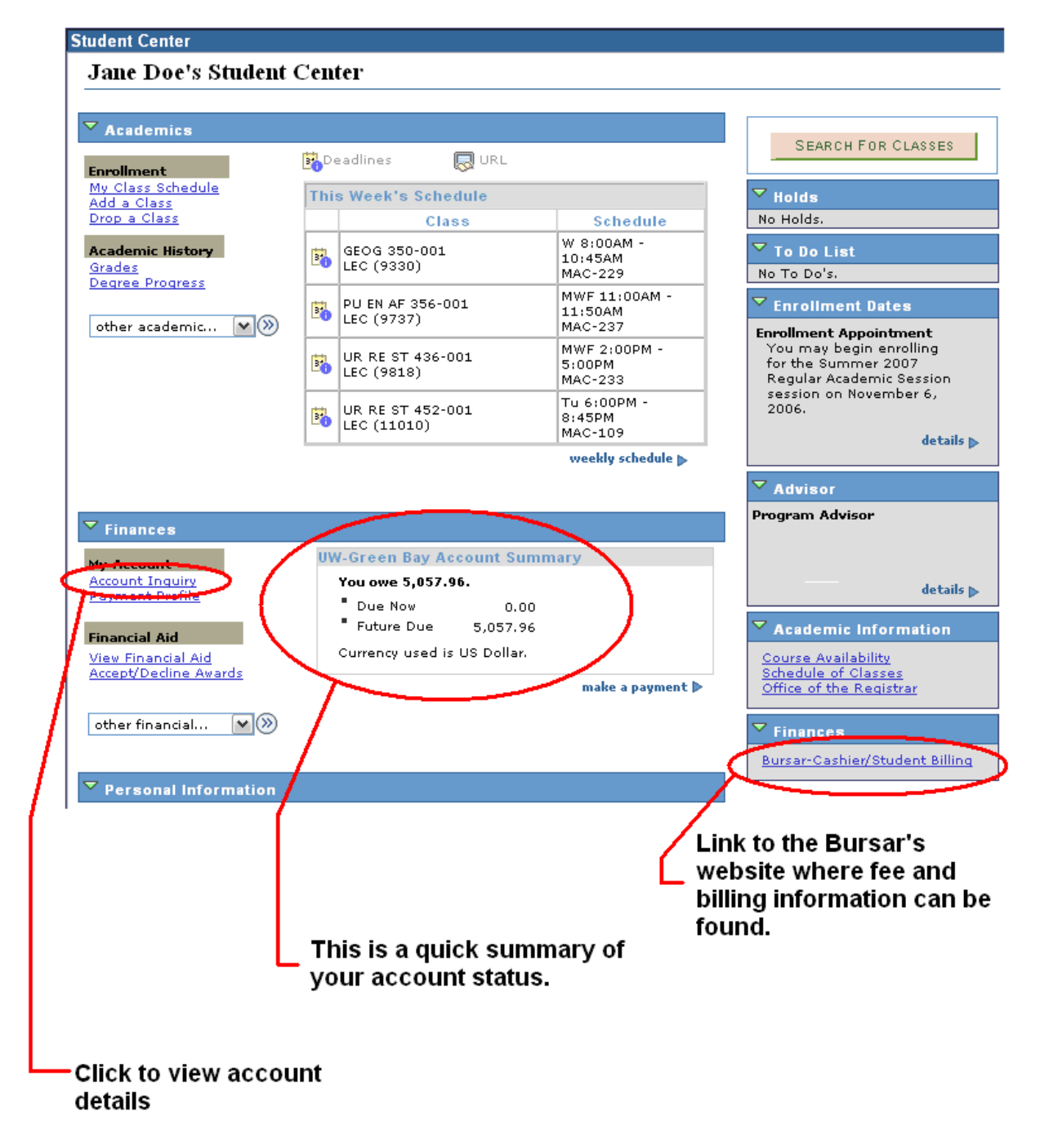

<u>Due Now</u> means you have a current or past due balance. <u>Future Due</u> means you have charges not yet due. Tabs at the top of Account Activity screen will help you navigate the finance screen.

| UW-Green Bay A                 | ccount Summary                    |                     |                       |          |
|--------------------------------|-----------------------------------|---------------------|-----------------------|----------|
| You owe 8,917.11.              | For the breakdown, acces          | s Charges D         | ue                    |          |
| Due Now                        | 8,917.11                          |                     |                       |          |
| <ul> <li>Future Due</li> </ul> | 0.00                              |                     |                       |          |
| ** You have a past             | due balance of 8,917.11. **       |                     |                       |          |
| What I Owe                     |                                   |                     |                       |          |
| Term                           | Outstanding Charges &<br>Deposits | Pending<br>Payments | Pending Financial Aid | Total Du |
| Summer 2016                    | 5,917.11                          |                     |                       | 5,917.1  |
| Fall 2016                      | 3,000.00                          |                     |                       | 3,000.00 |
| Total                          | 8,917.11                          |                     |                       | 8,917.1  |
|                                | 0.0.1                             |                     |                       |          |
| 0 1: 11                        |                                   |                     |                       |          |

Go to top

Or use the "other financial" drill down box on your SIS home page to navigate your Finance screen of your SIS account. Choose option and click double arrows on right side of box.

| My Account                                                                                                   | (i) | You have no outstanding charges. Refunds are available on or after the 1st day |
|----------------------------------------------------------------------------------------------------|-----|--------------------------------------------------------------------------------|
| ccount Inquiry<br>Iake Payment or Manage Refunds                                                             |     | of classes.                                                                    |
| Financial Aid                                                                                                |     |                                                                                |
| View Financial Aid<br>Accept/Decline Awards                                                                  |     |                                                                                |
|                                                                                                    |     |                                                                                |
| other financial                                                                                              |     |                                                                                |
| other financial                                                                                              |     |                                                                                |
| other financial  Account Activity Charges Due                                                                |     |                                                                                |
| other financial  Account Activity Charges Due                                                                |     |                                                                                |
| other financial<br>Account Activity<br>Charges Due<br>Payment Agreement                                      |     |                                                                                |
| other financial<br>Account Activity<br>Charges Due<br>Payment Agreement<br>Payments                          |     |                                                                                |
| other financial<br>Account Activity<br>Charges Due<br>Payment Agreement<br>Payments<br>Pending Financial Aid |     |                                                                                |

Due dates are listed under the **Charges Due** tab

| <ul> <li>Student Center</li> </ul>                                                                         | Allocate Paym                                               |                                                                                                    |
|----------------------------------------------------------------------------------------------------|-------------------------------------------------------------|----------------------------------------------------------------------------------------------------|
| Account Inquiry Electronic Pa                                                                              | ayments                                                     |                                                                                                    |
| Account Summary   Account Activity                                                                         | y   Charges Due   Payment History   Pending Financial       | Aid                                                                                                    |
| UW-Green Bay Charges Due                                                                                   | e                                                           |                                                                                                    |
| Allocate Payment                                                                                           |                                                             |                                                                                                    |
| Rurear's page on website for Summ                                                                          | par due datas if aprallad in multiple sessions, all charges | the second second second second second second second second second second second second second second second se |
| on your 1st session's due date by 4                                                                        | 4:15 p.m. Central.<br>Ie Date                               | Personalize   F                                                                                                 |
| on your 1st session's due date by 4<br>Summary of Charges by Due<br>Due Date                               | 4:15 p.m. Central.<br>le Date                               | Personalize   F                                                                                                 |
| Summary of Charges by Du<br>Due Date<br>06/27/2016                                                         | 4:15 p.m. Central.<br>le Date                               | Personalize   F<br>Due Amo<br>5,000                                                                             |
| on your 1st session's due date by 4<br>Summary of Charges by Du<br>Due Date<br>06/27/2016<br>06/28/2016    | 4:15 p.m. Central.<br>le Date                               | Personalize   F<br>Due Amo<br>5,000<br>917                                                                      |
| Summary of Charges by Du<br>Summary of Charges by Du<br>Due Date<br>06/27/2016<br>06/28/2016<br>06/29/2016 | 4:15 p.m. Central.<br>e Date                                | Personalize   I<br>Due Am<br>5,00<br>91'<br>3,00                                                                |

Click on "Account Activity" in the Finance drop down box to view your payments, charges and refunds.

You can adjust your search using the 'view by tabs'.

| the function of the function of the funct | wgb.edu/psp/PSTEST/EMPLOYEE/S, D - 🔒 🖒 💽 Student Cente | k X                    | Con team<br>Filmer    | · Fe e       | A 72    | - ■ <b>-</b> → |
|----------------------------------------------------------------------------------------------------|--------------------------------------------------------|------------------------|-----------------------|--------------|---------|----------------|
| <ul> <li>Student C</li> </ul>                                                                                                    | enter                                                  | Allocate Pa            | aym                   |              |         |                |
| Account Summary                                                                                                    | Account Activity   Charges Du                          | e   Payment History    | Pending Financial Aid | ł            |         |                |
| UW-Green Ba                                                                                                    | y Account Activity                                     |                        |                       |              |         |                |
| Allocate Pa                                                                                                    | vment                                                  |                        |                       |              |         |                |
| View by                                                                                                    |                                                        |                        |                       |              |         |                |
| View by                                                                                                    |                                                        |                        |                       |              |         |                |
| From 07/0                                                                                                    | 6/2006 🛐 To 07/06/2016                                 | All Terms              | ✓ go                  |              |         |                |
|                                                                                                    |                                                        |                        |                       | )            |         |                |
| Transaction                                                                                                    | 5                                                      | Personalize   F        | ind   View All   💷    | First 🕚 1-10 | of 29 💿 |                |
| Posted Date                                                                                                    | Item                                                   | Term                   | Charge                | Payment      | Refund  |                |
| 06/22/2016                                                                                                    | Housing Damages                                        | Fall 2016              | 3,000.00              |              |         |                |
| 06/22/2016                                                                                                    | Damaged Library Equipment                              | Summer 2016            | 5,000.00              |              |         |                |
| 06/22/2016                                                                                                    | Insight Charges                                        | Summer 2016            | 1,000.00              |              |         |                |
| 06/22/2016                                                                                                    | Web Credit Card Payment                                | Summer 2016            |                       | 35.00        |         |                |
| 06/22/2016                                                                                                    | Web eCheck Payment                                     | Summer 2016            |                       | 47.89        |         |                |
| 10/10/2011                                                                                                    | Late Payment Penalty                                   | E-II 2014              |                       |              |         |                |
|                                                                                                    | Late Fayment Fenalty                                   | Fail 2011              | -20.25                |              |         |                |
| 09/20/2011                                                                                                    | Tuition Undergrad Res                                  | Fall 2011<br>Fall 2011 | -20.25<br>-746 25     |              |         |                |

## PAYMENTS

You are able to make electronic online payments from your SIS account.

Click on <u>Make a Payment or Manage Refunds</u> link on your Student Center home page.

| Academics                                         |       |     |                                                                               |
|---------------------------------------------------|-------|-----|-------------------------------------------------------------------------------|
| Search<br>Plan<br>Enroll                          |       |     | You are not enrolled in classes.                                              |
| my Academics                                      |       |     | Enrollment Shopping Cart                                                      |
| other academic                                    | ~ 📎   |     |                                                                               |
| Finances                                          |       |     |                                                                               |
| My Account                                        |       | (i) | You have no outstanding charges. Refunds are available on or after the 1st da |
| Account Inquiry<br>Make Payment or Manage Refunds |       | Ŭ   | of classes.                                                                   |
| Financial Aid                                     |       |     |                                                                               |
| View Financial Aid<br>Accept/Decline Awards       |       |     |                                                                               |
| other financial                                   | ~ (3) |     |                                                                               |

We accept Credit Card Payments (Visa, Discovery, American Express and Mastercard).

- Debit and Credit Card Payments will have a 2.75% convenience fee charged by our online payment vendor
- Convenience Fee will be directly charged to your credit or debit card

Electronic Checks (e-Check) payments have **no** fees.

 (Enter your bank routing number and your account number from your check or bank statement – do NOT enter your debit card number if you want free e-check payment) After you click "Make a Payment or Manage Refund" link on your SIS home page

- Link will bring you to our online payment vendor, Nelnet Business Solutions (NBS)
- Once on the Nelnet screen click "Make a Payment" and choose your payment type (Credit Card, Debit Card, or Electronic Check)
- Follow steps to enter in your credit card or e-check banking information

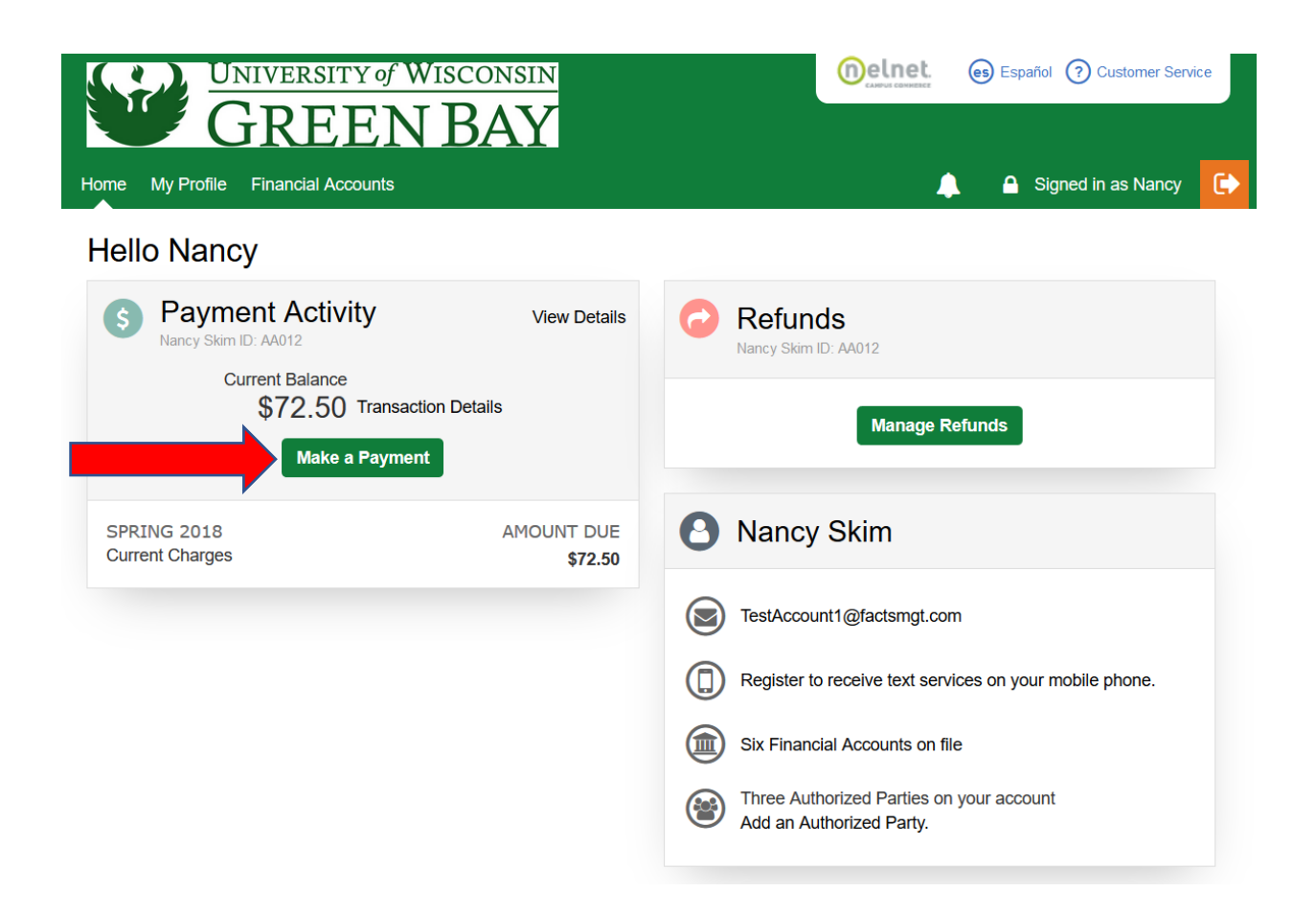

If you have questions about your SIS account, contact Student Billing at 920--465--2224 or email us at <u>Bursar@uwgb.edu</u>.